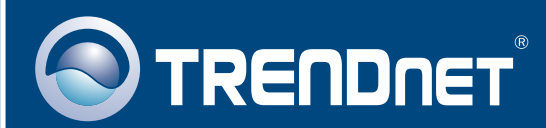

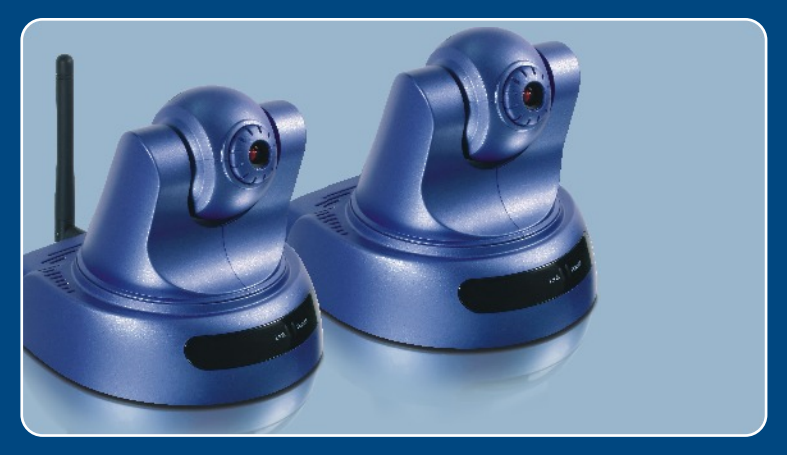

# Quick Installation Guide

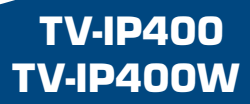

### **Table of Contents**

| Français                      | 1 |
|-------------------------------|---|
| 1. Avant de commencer         | 1 |
| 2. Installation du matériel   | 2 |
| 3. Configuration de la Webcam | 3 |
| Troubleshooting               | 5 |

### 1. Avant de commencer

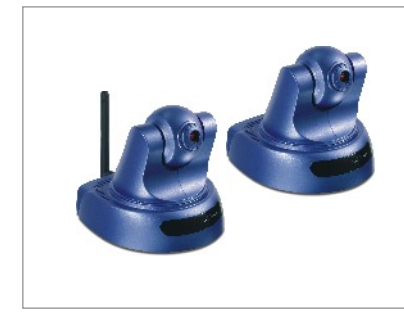

#### Contenu de l'emballage

- TV-IP400/TV-IP400W
- Guide d'installation rapide
- Plaque pour montage
- CD-ROM d'utilités
- Adaptateur secteur
- 1 Antenne amovible 2dBi (TV-IP400W)

### Configuration du système

- D'un lecteur de CD-ROM
- Ethernet 10/100Mbps
- Microprocesseur : 1GHz ou supérieur
- Mémoire 256 MB ou supérieur
- Résolution VGA : 800 x 640 ou supérieur
- Navigateur Internet : Internet Explorer 5.0 ou ultérieur

### Application

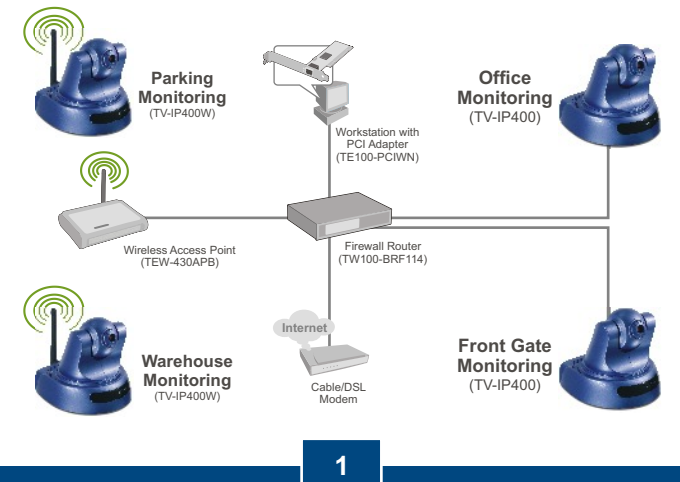

Français

### 2. Installation du matériel

1. Posez la caméra sur une surface plate, de niveau.

2. Connectez l'Antenne. (TV-IP400W)

3. Branchez l'adaptateur ce courant alternatif l'arrière de la caméra.

4. Branchez l'adaptateur de courant alternative à une prise de courant.

5. Branchez un câble réseau RJ-45 entre le Switch/le Hub et le port Ethernet de la webcam.

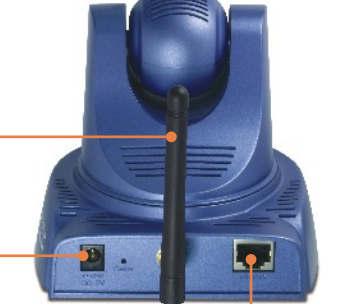

### 3. Configuration de la Webcam

<u>Remarque :</u> Il est recommandé de configurer la Webcam depuis un ordinateur câblé. Avant de pouvoir configurer la Webcam, une adresse IP statique doit être assignée à l'adaptateur réseau de votre ordinateur dans le sous-réseau de 192.168.0.x. L'adresse IP par défaut de la Webcam étant 192.168.0.20, assurez qu'aucun autre périphérique réseau n'a reçu la même adresse IP. (Consultez la rubrique « Dépannage » pour configurer las paramètres TCP/IP de votre PC.)

1. Ouvrez votre navigateur Internet, tapez http://192.168.0.20 dans la barre d'adresse, et appuyez sur Enter.

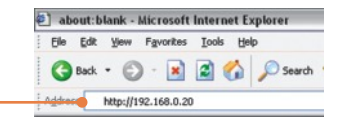

2. Cliquez sur Administration.

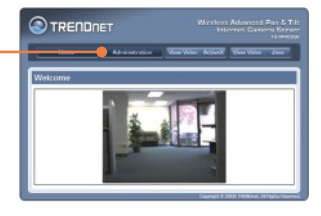

 Cliquez sur Configuration et ensuite sur Network (Réseau).
Configurez les paramètres réseau afin que le sous-réseau soit identique à celui de votre réseau.
Cliquez ensuite sur Enregistrer.

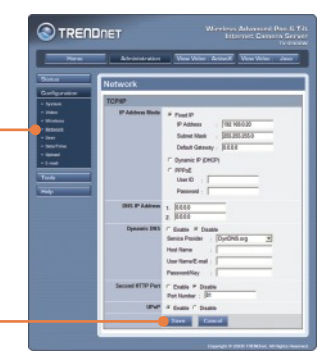

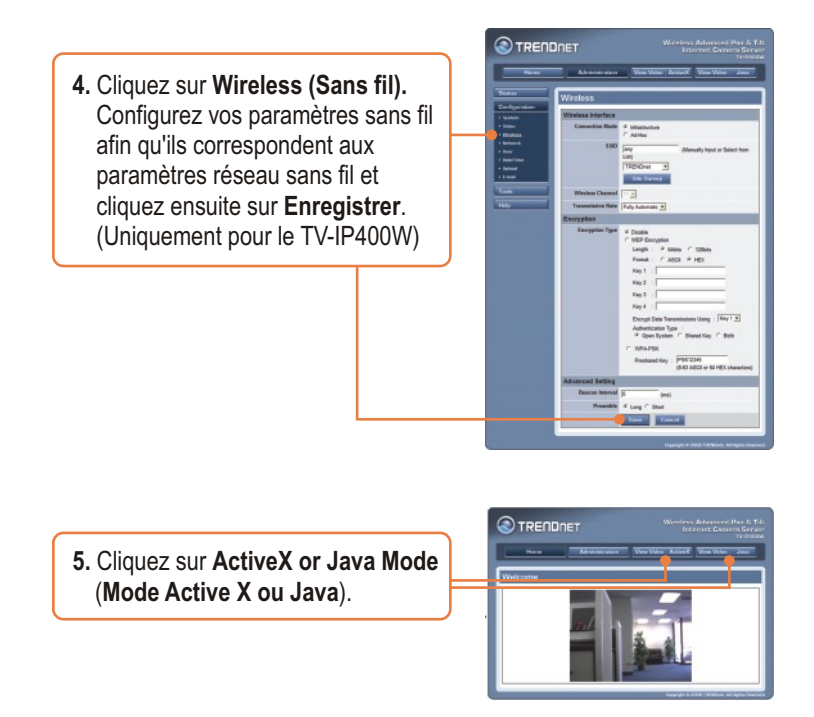

### L'installation est maintenant complète.

Remarque : Si vous désirez des informations détaillées sur la configuration et les paramètres avancés du TV-IP400/TV-IP400W, veuillez consulter la rubrique Dépannage, le guide de l'utilisateur sur CD-ROM ou le site Internet de TRENDnet sur <u>http://www.trendnet.com</u>.

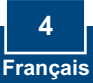

### Troubleshooting

#### Q1: How do I configure TCP/IP settings on my computer?

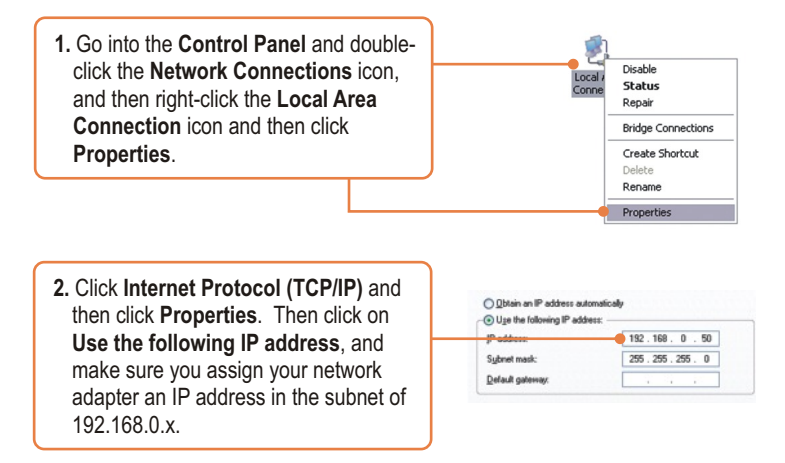

#### Q2: When I click on ActiveX or Java, the image does not load?

A2: First, make sure that you are using a browser that supports ActiveX or Java. Second, make sure that ActiveX or Java is installed and enabled.

#### Q3: How do I connect the TV-IP400W to my wireless router or access point?

A3: Make sure that you configure the camera to have the same SSID, encryption mode and key (if enabled). Follow the instructions in section 2 to configure the camera with the SSID and encryption key.

## Q4: After I successfully configured the TV-IP400/TV-IP400W to match my wireless network settings, I can not connect to the camera.

A4: First, verify that the wireless settings match your wireless network settings. Second, verify that the LINK LED is lit orange. Third, press on the reset button using a paper clip for 15 seconds, then let go. Then reconfigure the camera.

If you still encounter problems or have any questions regarding the TV-IP400/TV-IP400W, please contact TRENDnet's Technical Support Department.

#### Certifications

This equipment has been tested and found to comply with FCC and CE Rules. Operation is subject to the following two conditions:

(1) This device may not cause harmful interference.

(2) This device must accept any interference received. Including interference that may cause undesired operation.

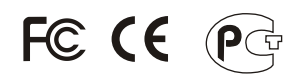

Waste electrical and electronic products must not be disposed of with household waste. Please recycle where facilities exist. Check with you Local Authority or Retailer for recycling advice.

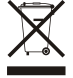

NOTE: THE MANUFACTURER IS NOT RESPONSIBLE FOR ANY RADIO OR TV INTERFERENCE CAUSED BY UNAUTHORIZED MODIFICATIONS TO THIS EQUIPMENT. SUCH MODIFICATIONS COULD VOID THE USER'S AUTHORITY TO OPERATE THE EQUIPMENT.

#### **ADVERTENCIA**

En todos nuestros equipos se mencionan claramente las características del adaptador de alimentacón necesario para su funcionamiento. El uso de un adaptador distinto al mencionado puede producir daños fisicos y/o daños al equipo conectado. El adaptador de alimentación debe operar con voltaje y frecuencia de la energia electrica domiciliaria existente en el país o zona de instalación.

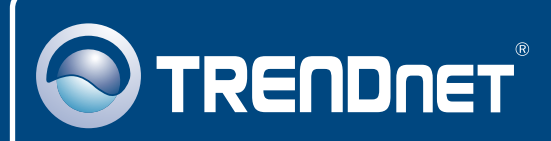

### **TRENDnet** Technical Support

#### US · Canada

**Toll Free Telephone:** 1(866) 845-3673 24/7 Tech Support

Europe (Germany • France • Italy • Spain • Switzerland • UK)

Toll Free Telephone: +00800 60 76 76 67

English/Espanol - 24/7 Francais/Deutsch - 11am-8pm, Monday - Friday MET

#### Worldwide

Telephone: +(31) (0) 20 504 05 35

English/Espanol - 24/7 Francais/Deutsch - 11am-8pm, Monday - Friday MET

### **Product Warranty Registration**

Please take a moment to register your product online. Go to TRENDnet's website at http://www.trendnet.com

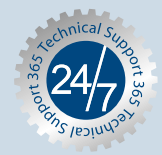

### TRENDNET

20675 Manhattan Place Torrance, CA 90501 USA

Copyright ©2006. All Rights Reserved. TRENDnet.